## 上海市中小学教师正高级职称评审

## 申报教师须知

一、由学校管理员为申报教师设置好账号后,申报教师登录"上海市职称服务系统"进行填报:

http://www.rsj.sh.gov.cn/zcps/zcpssb/index(具体操作见申报人操作手册)。平台上填写信息前,请申报教师仔细阅读职称评审相关文件。

二、申报教师首次登陆"上海市职称服务系统",可选择相应评 审通知,再确认本人"申报学科"(注意:请申报教师确认好本人申 报学科,一旦选择错误无法更改)。

三、申报教师须在平台上填写完整各类信息。材料上传至单位, 等待单位进行审核。

四、申报教师网上申报基本流程:

1. 申报教师按《申报人操作手册》流程进入填报页面在线填写。

2. 仔细阅读《申报人操作手册》、申报材料要求、教科研成果材
料上传要求等,附件上传及必填项必须符合要求。

3. 在线完成《申报表》填写。<u>教师需根据系统提示及要求,上传相关证明材料附件。申报教师材料经学校管理员填写好"补充资料填写"及审核通过后,将申报材料上报至受理点,由学校管理员点击申报表下载 按钮下载申报人的评审申报表。</u>

1

4. 《教科研成果鉴定意见表》下载

(1) 平台登录

登录地址: https://i-pjzcps.shec.edu.cn/#/hall/shjypgy; 教师通过链接地址进入平台主界面,选择动态码登录方式进入(如无 法登录,需先联系校级管理员添加对应账号)。推荐使用谷歌、火狐 浏览器,360 浏览器请使用极速模式。

(2) 鉴定结果下载

在个人首页,可以看到历年项目,点击【下载鉴定结果】下载相 应的教科研成果鉴定意见表。

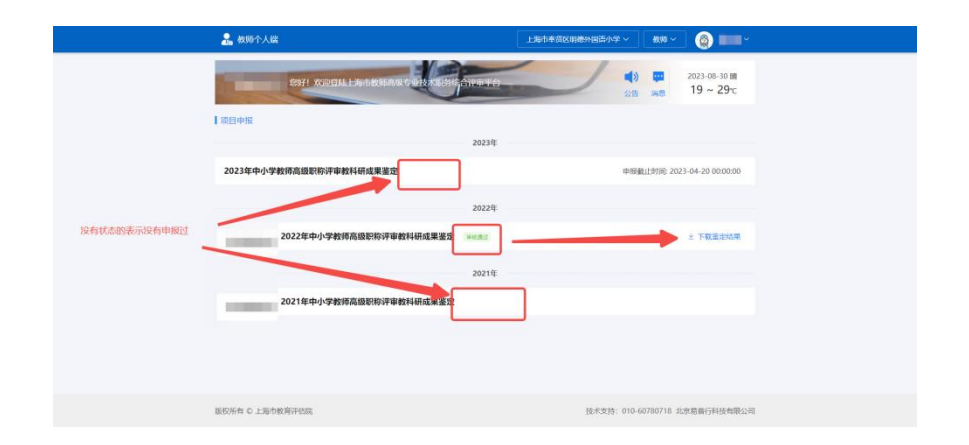

5. 在线填写《任教课程表》; 平台无下载、打印《任教课程表》 功能,须填写 Word 版, Word 版须与平台保持一致,经学校盖章后由 学校上传。如课程较多,空格填不下则可在备注栏中填写。

6. 有特殊情况的教师,需平台勾选其特殊情况,并填写相应 Word 表格,经学校、区等相关部门填写、盖章后由申报教师在"附件资料" 中相关栏目处上传。其中符合"支教"或"乡村教师支持计划"的还 须在平台填写相关内容, Word 版须与平台保持一致。

7.填写完成并确认无误后,点击"完成填报",并于规定的时间 内将所有书面材料及证书原件交学校审核。

## 注意事项:

1. 教师在线填写完申报表,待学校管理员填写完《补充资料填写》
后,方可打印完整申报表。请申报教师联系学校管理员,在规定时间
内打印并确认申报表。

<u>2.请申报教师在打印生成的每份申报表封面顶部标记好"区"和</u>
"申报学科"。